# 海海软件全能播放器

# 使用向导

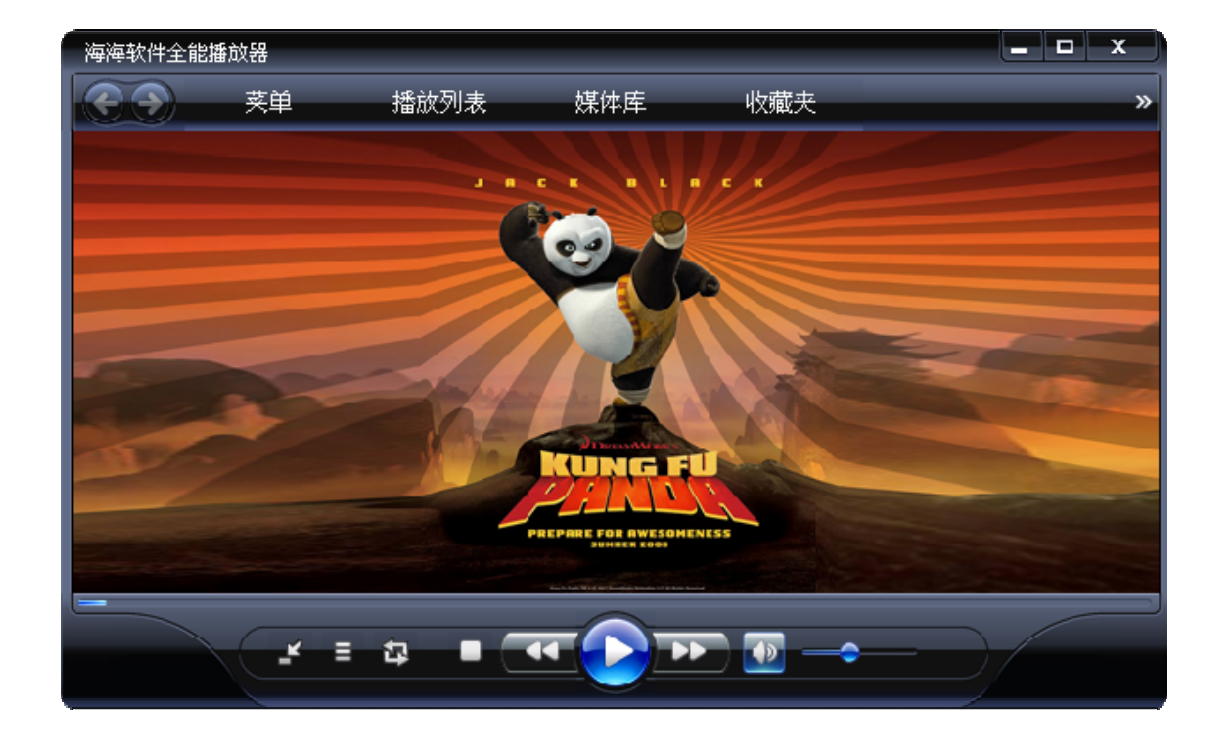

# Haihais**o**ft

## <u>目录</u>

| 既述          | 3 |
|-------------|---|
| 吏用说明        | 4 |
| 下载海海软件全能播放器 | 4 |
| 启动海海软件全能播放器 | 5 |
| 播放器任务栏      | 6 |
| 切换播放器皮肤     | 7 |
| 嵌入式浏览器1     | 2 |
| 截取视频中的图片1   | 3 |
| 保存视频的缩略图1   | 4 |
| 创建播放列表并保存1  | 5 |
| 英单1         | 7 |
| 选项1         | 7 |
| 置项1         | 9 |
| 播放完以后1      | 9 |
| 某体库2        | 1 |
| 管理您的媒体库2    | 1 |
| 目关其他海海软件    | 2 |

### 概述

海海软件全能播放器是海海软件公司推出的一款具有强大功能的全能播放器。它不仅支持播放几乎所有格式的多媒体文件,包括WMV(Windows Media Audio),ASF,WMS,DVD,VCD,SVCD,MOV,RM,RMVB,AVI,MPEG,WMV,3GP,FLV,SWF,MP3,MP4,AMR,M4A,ACC,OGG,MIDI,GIF和JPEG等格式在内的400多种格式,同时也支持播放经DRM-X数字版权管理系统加密后的文件。

海海软件全能播放器现在包含3种类型的皮肤,用户可以选择一个他们 喜欢的皮肤播放。

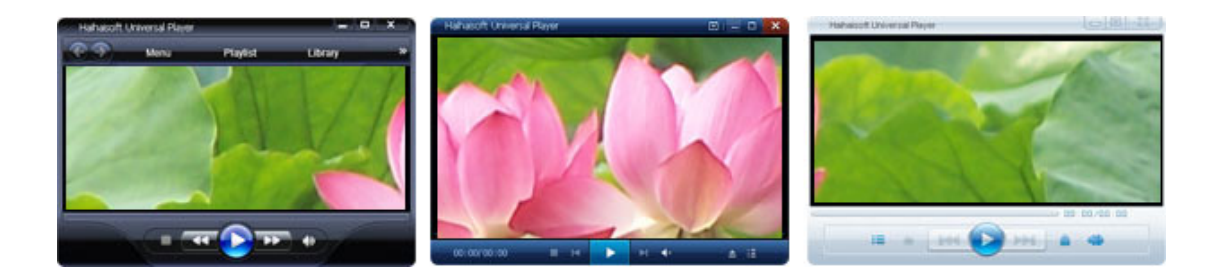

海海软件全能播放器同时还开放了皮肤库,用户可以设计属于自己的播 放器皮肤。

海海软件全能播放器从推出至今下载量已突破 100 万次,随着功能的不断完善和更新,它已越来越受到广大用户的欢迎,用户在各大软件下载站都可以下载到海海软件全能播放器。

### 使用说明

### <u>下载海海软件全能播放器</u>

#### 1. 下载

以下是一些海海软件全能播放器的下载连接:

- <u>http://www.drm-x.com/download/Haihaisoft-Universal-Player-E</u>
   N.exe (官方下载站)
- http://www.skycn.com/soft/40594.html
- http://www.crsky.com/soft/12360.html
- http://www.newhua.com/soft/62711.htm#comment
- http://www.duote.com/soft/13769.html
- <u>http://download.pchome.net/multimedia/media/detail-143327-0</u>
   <u>.html</u>
- http://xiazai.zol.com.cn/detail/32/313296.shtml#content
- http://www.xdowns.com/soft/4/136/2008/Soft\_41882.html
- http://www.52z.com/soft/15428.html
- http://download.enet.com.cn/html/050432008111703.html
- http://www.greendown.cn/soft/12295.html
- http://download.pcpop.com/Soft/36749.html
- http://www.cncrk.com/downinfo/9924.html###
- http://www.wei2008.com/soft/down/12075.html
- http://www.cnd8.com/soft/19659.htm
- http://www.1166.com/html/Ruanjian\_Xiazai/91zip.com.html
- http://www.6080.cn/downinfo/6980.html
- http://www.cngr.cn/dir/212/291/2007120625916.html
- http://www.alidown.net/download/view-software-5599.html

2. 安装

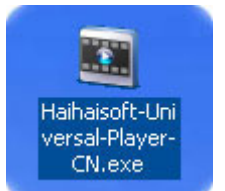

双击软件安装包,如上图所示,只要按照安装向导的提示,您边可以非 常轻松的安装海海软件全能播放器。

| 用户评价:优 | 秀      |         |
|--------|--------|---------|
| *****  | 忧秀     | •       |
| 无恶意软件  | 100%\$ | 电净软件    |
| 18 告程序 | A      | HE LIST |
| 病毒木马   | 198    | sha mi  |

海海软件全能播放器是一款纯绿色软件,不含有任何恶意软件、广告程 序和木马病毒,任何用户都可以放心安装。

### <u>启动海海软件全能播放器</u>

您可以像启动其他程序一样, 启动海海软件全能播放器。

- 直接打开您所要播放的文件,默认情况下,海海软件全能播放器是 和文件直接关联的。
- 2. 双击桌面上的海海软件全能播放器快捷键:

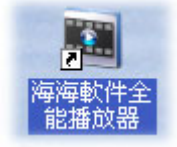

3. 通过系统开始菜单启动:

# Haihais**e**ft

- 点击电脑左下角 **开始** 按钮。
- 将鼠标移至所有程序,在软件列表中找到海海软件全能播放器, 点击打开播放器,如下图所示。

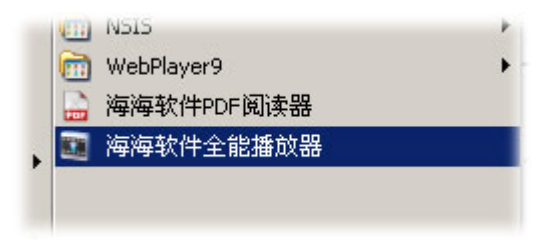

### 播放器任务栏

海海软件全能播放器任务栏非常简洁明了,方便用户进行相关的操作, 如下图的画面。

| <b>E D</b> 3 | 菜単 | 播放列表 | 媒体库 | 收藏夹 | » |
|--------------|----|------|-----|-----|---|
|--------------|----|------|-----|-----|---|

当您鼠标移动到相应的标签的上时,都会出现一个向下的小箭头,将为 您快速提供相关选项,完成任务设置。例如,**菜单**标签下方的箭头会显 示出主菜单,如下图所示:

| 海海软件    | 全能播放器                                      |                                        |        |     |
|---------|--------------------------------------------|----------------------------------------|--------|-----|
| $\odot$ | 菜单                                         | 播放列表                                   | 媒体库    | 收藏夹 |
|         | 文件(F)<br>显示(V)<br>播放(P)<br>浏览(N)<br>收藏夹(A) |                                        |        |     |
|         | 外观皮肤<br>帮助(H)                              | ▶ 打开皮肤                                 | 文件夹    |     |
|         |                                            | ↓ Tce Blue<br>✓ media play<br>QQPlayer | /er 11 |     |
|         | 音量<br>播放完以后                                | ;                                      |        | _   |
|         | 退出(X) A                                    | lt+X                                   |        | 0   |

当您的播放器正在播放视频和歌曲的时候,你可以使用**后退**和**前进**按 钮,以查看播放列表中下一个或上一个文件,如下截图中箭头所示:

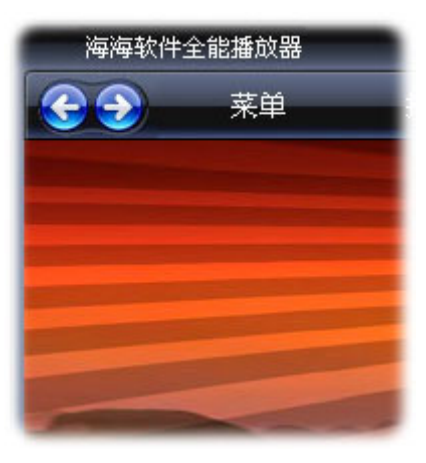

切换播放器皮肤

海海软件全能播放器目前提供三种类型的皮肤:

• Media Player 皮肤

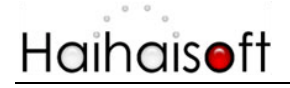

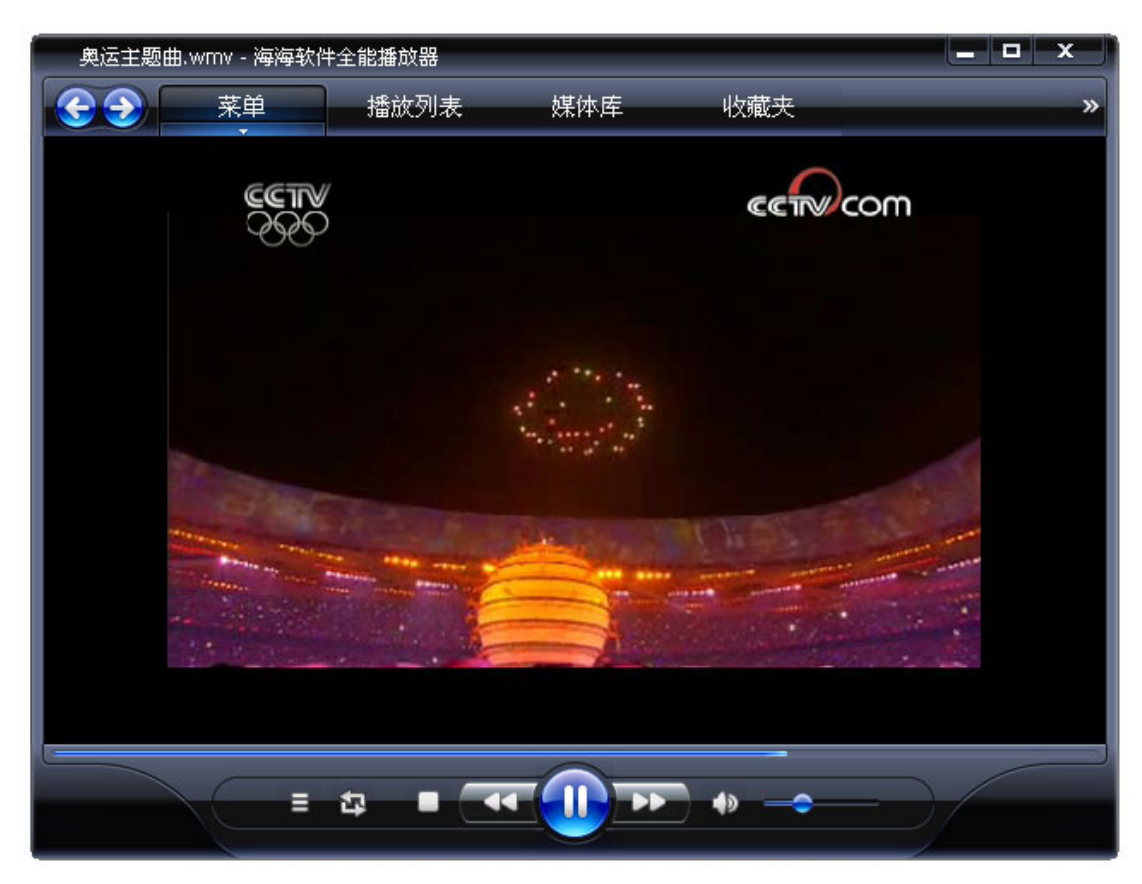

● Ice-Blue 皮肤

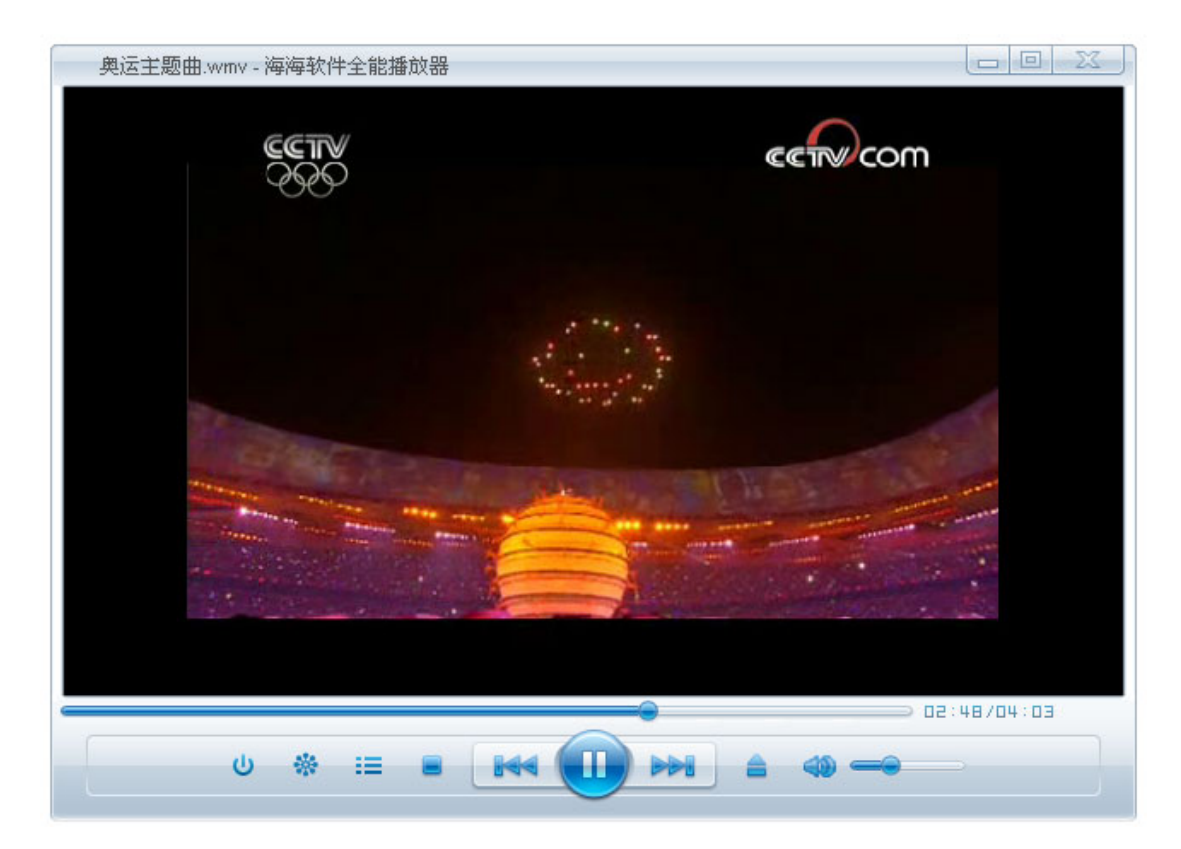

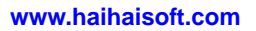

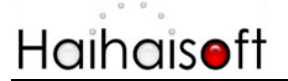

QQ Player

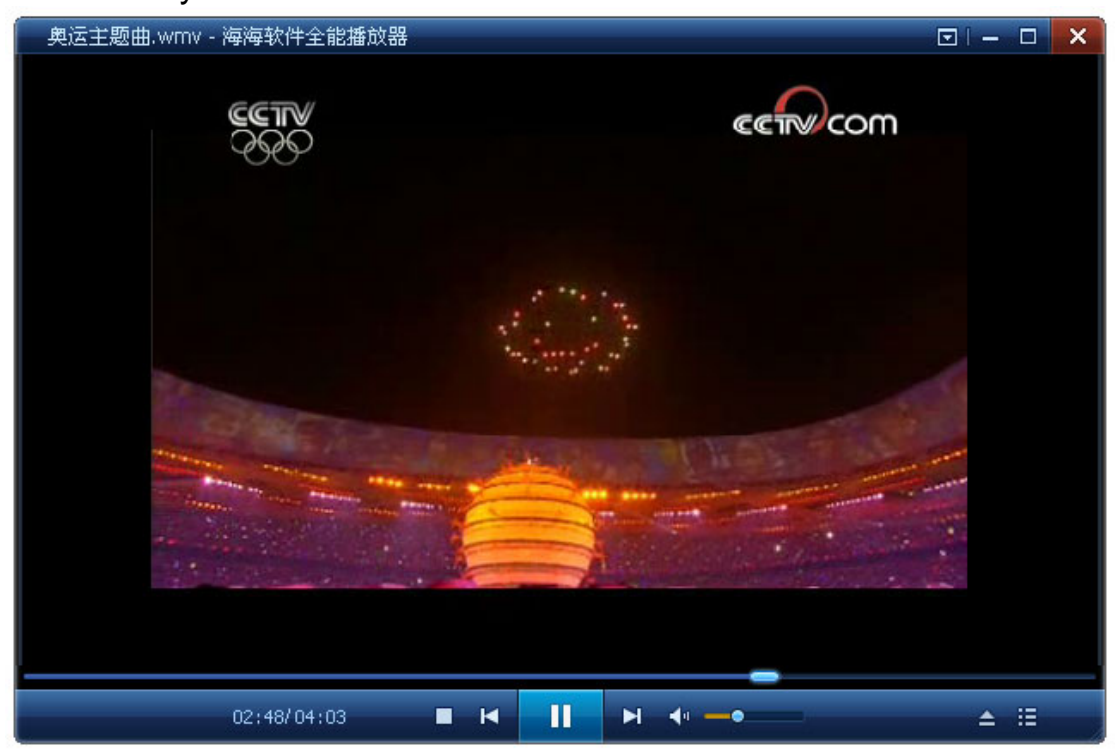

如果您想切换皮肤,按下面的步骤进行操作:

 在任务栏中,点击 菜单 按钮,将鼠标移动至 外观皮肤 选项,如 下截图所示:

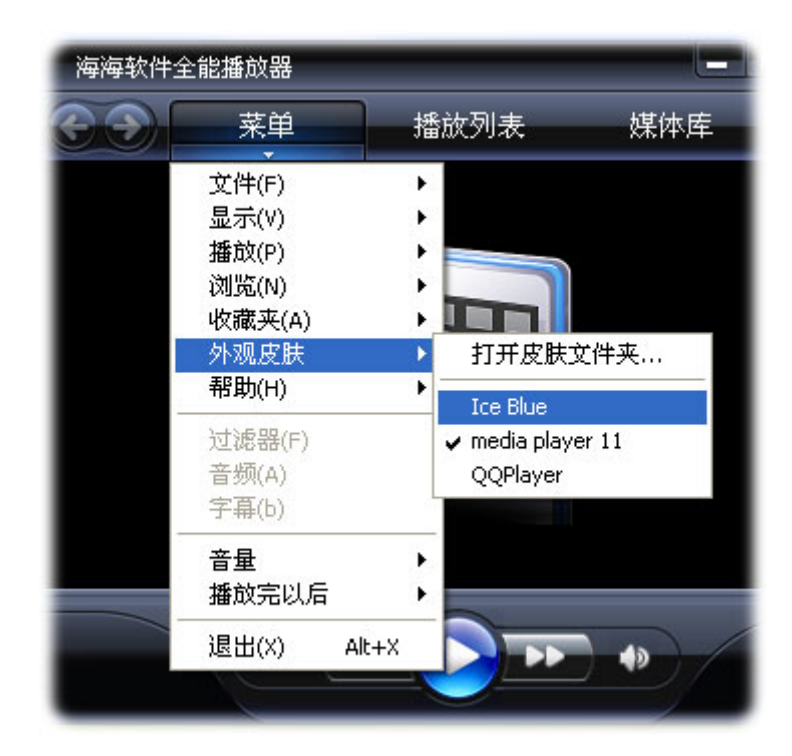

此时,播放器便会自动切换到相应的皮肤类型,如下图所示:

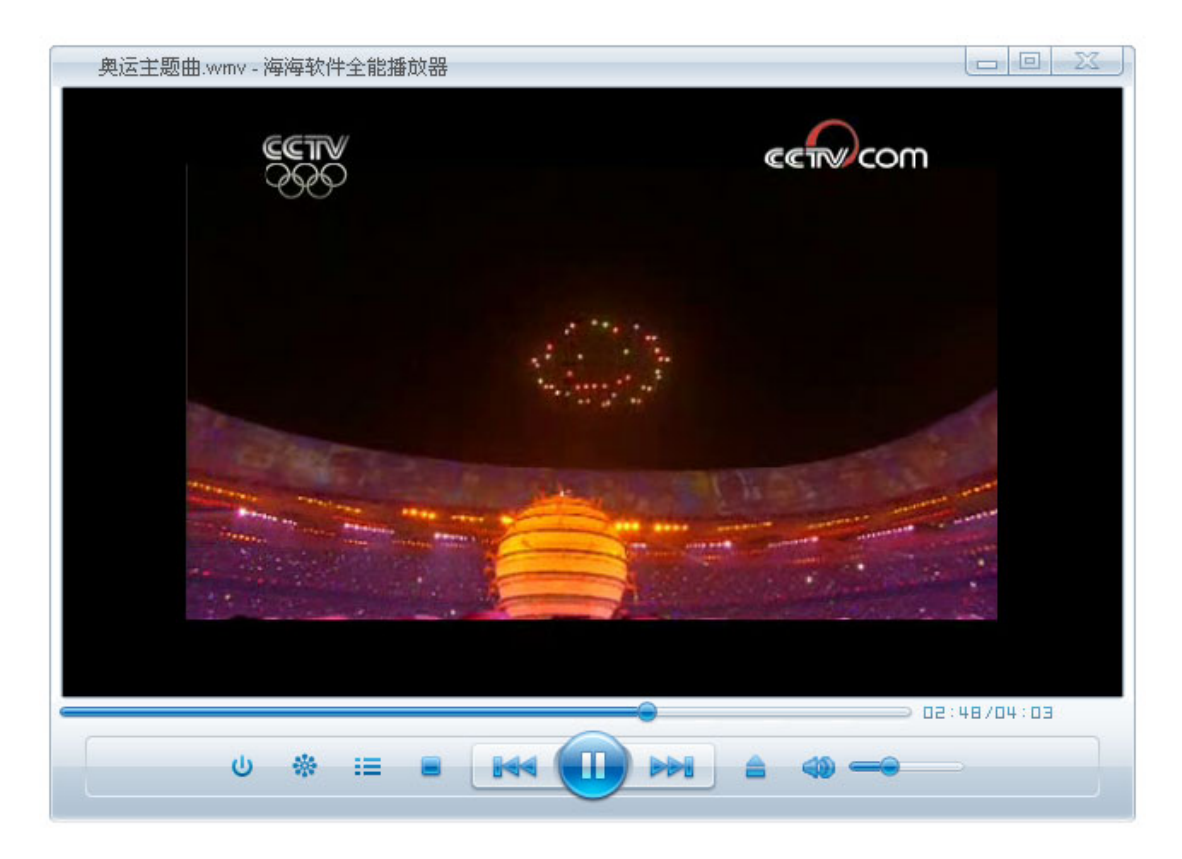

右键点击屏幕,这时我们将看到主菜单,如下面的图画:

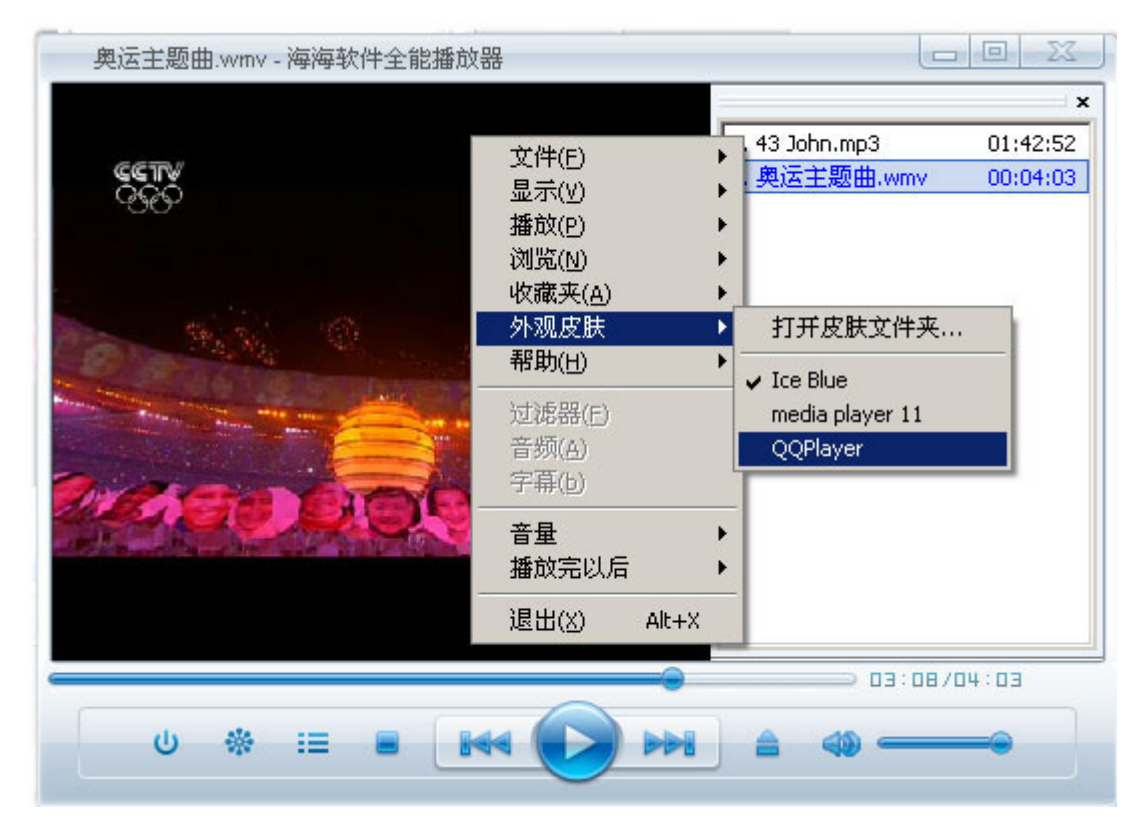

在这里我们选择新的皮肤—QQ Player。这时播放器将会把皮肤切换到 QQ player 模式下:

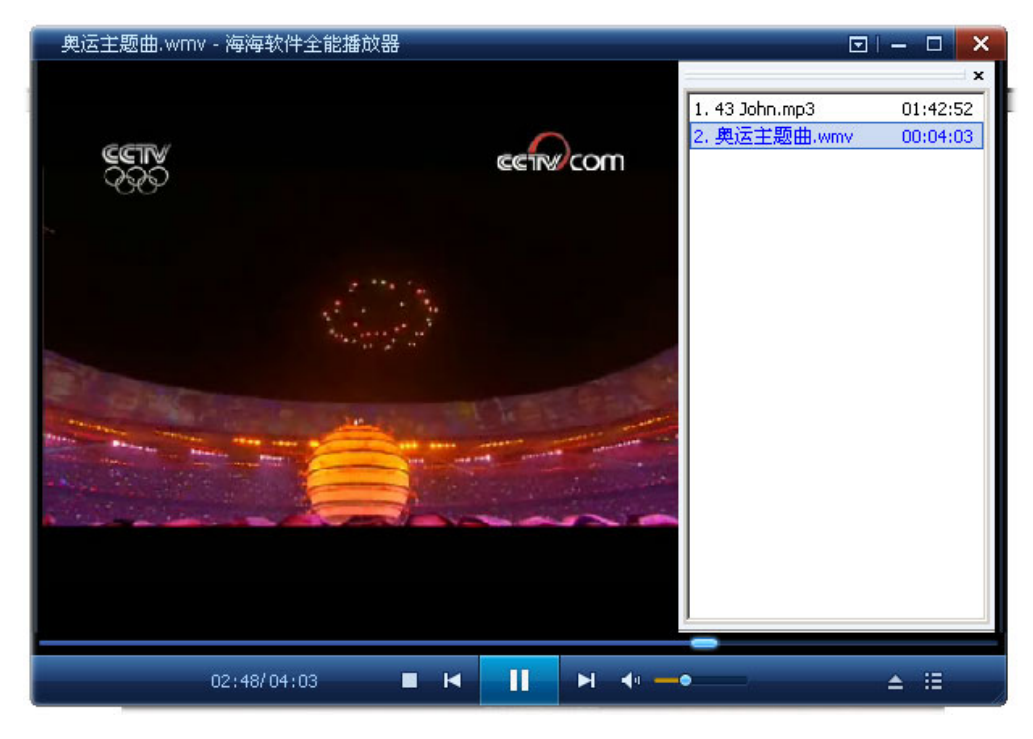

以同样的方式,右键点击屏幕,选择皮肤,然后点击 Media Player11 您将回到默认的皮肤,如下面的图画。

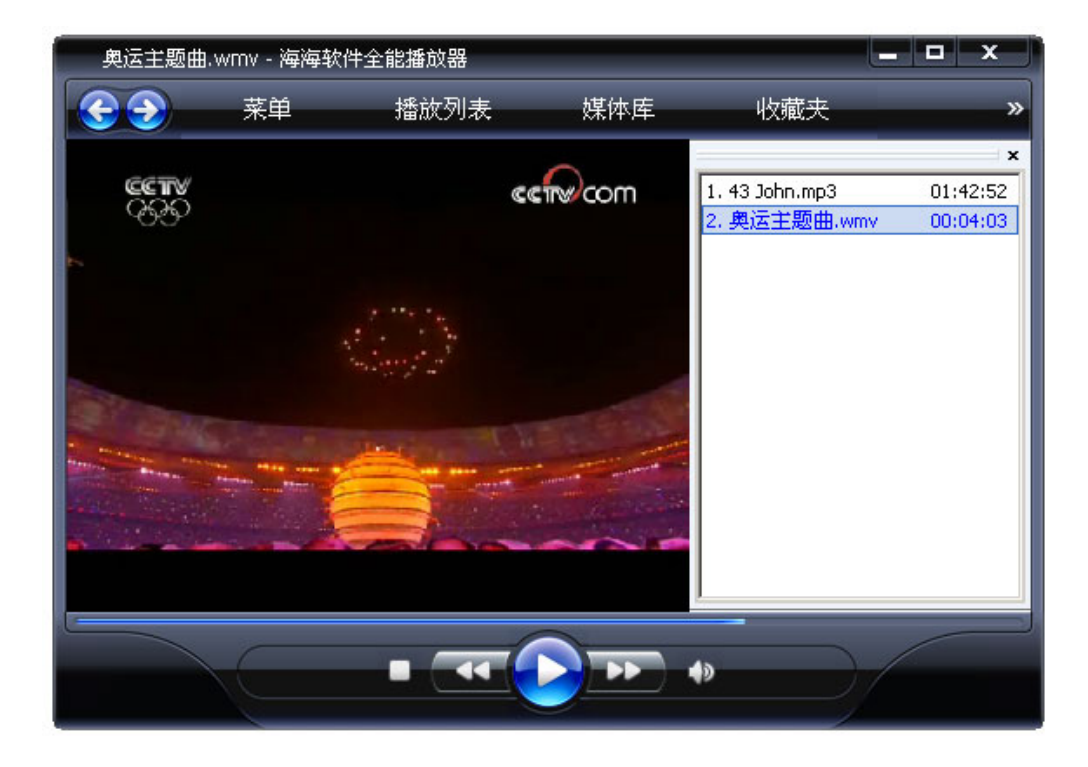

#### 嵌入式浏览器

海海软件全能播放器中含有独特的 嵌入式浏览器 功能,此项功能够帮助用户一边观看视频内容一边浏览网页,不用再像以前来回切换程序。 在播放器中按一下菜单按钮或单击右键,选择下拉列表中的选择显示按 钮,如下图所示:

| 海海软件 | 全能播放器                                                       | _                |                                      |                      |     |
|------|-------------------------------------------------------------|------------------|--------------------------------------|----------------------|-----|
| 0    | 菜单                                                          | 播                | 汝列表                                  | 媒体库                  | 收藏夹 |
|      | 文件(F)<br>显示(V)<br>播放(P)<br>浏览(N)<br>收藏夹(A)<br>外观皮肤<br>帮助(H) | •<br>•<br>•<br>• | 播放列表<br>媒体库<br>嵌入式浏览<br>设置下载<br>查看下载 | 宏器<br>衛时文件夹<br>衛时文件夹 |     |
|      | 过滤器(F)<br>音频(A)<br>字幕(b)                                    | -                | 主(F(L)<br>缩放(Z)<br>显示比例(<br>方位调整     | V)                   |     |

然后,您将看可以同时看到视频和网页内容,如下图所示:

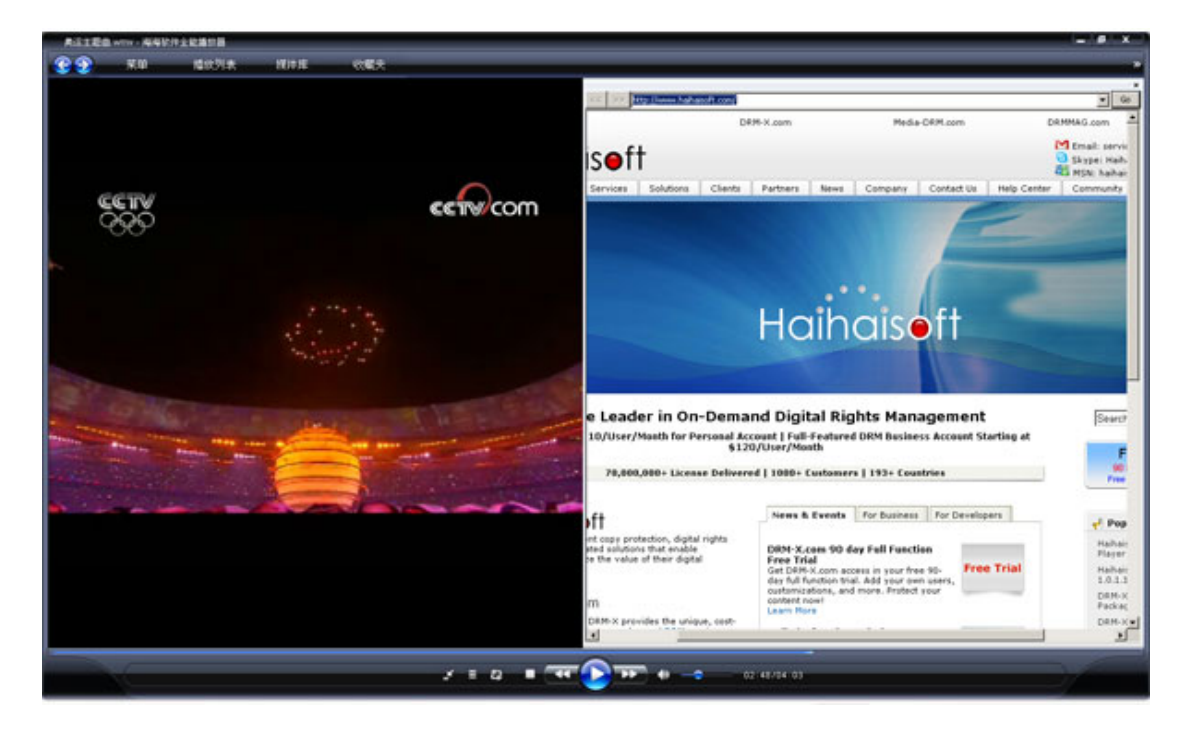

默认首页是<u>http://www.haihaisoft.com</u>. 您可以在网页地址栏中输入您 所要访问的网址。

#### 截取视频中的图片

海海软件全能播放器自带有视频图像截取功能。当视频播放到您所要截 取的画面时,点击暂停按钮,然后在播放器任务栏中点击**菜单**选项,选 择下拉菜单中的**文件 >> 保存图像**,如下图所示:

| <b>CO</b> | 菜单                                | 播     | 如表                               | 媒体库                             | 收藏夹 |
|-----------|-----------------------------------|-------|----------------------------------|---------------------------------|-----|
|           | 文件(F)                             |       | 快速打开文件                           | :(Q) Ctrl+Q                     |     |
|           | 显示(V)<br>播放(P)<br>浏览(N)<br>收藏夹(A) | )<br> | 打开文件/链热<br>打开DVD(D)<br>关闭(C)     | 度(O) Ctrl+O<br>Ctrl+D<br>Ctrl+C |     |
|           | 外观皮肤<br>帮助(H)                     | •     | <mark>另存为(A)…</mark><br>保存图像(I)… | ŝ.                              |     |
|           |                                   |       | 保存缩略图                            |                                 |     |
|           | 音频(A)<br>字幕(b)                    |       | <b>加载字幕(L)</b><br>保存字幕           | . Ctrl+L<br>Ctrl+S              |     |
|           | 音量<br>播放完以后                       | ŀ     | 属性(R)                            | Shift+F10                       |     |
|           | 退出(X)                             | Alt+X |                                  |                                 |     |
|           |                                   |       |                                  |                                 |     |

为图片命名,并选择所需保存的文件夹。

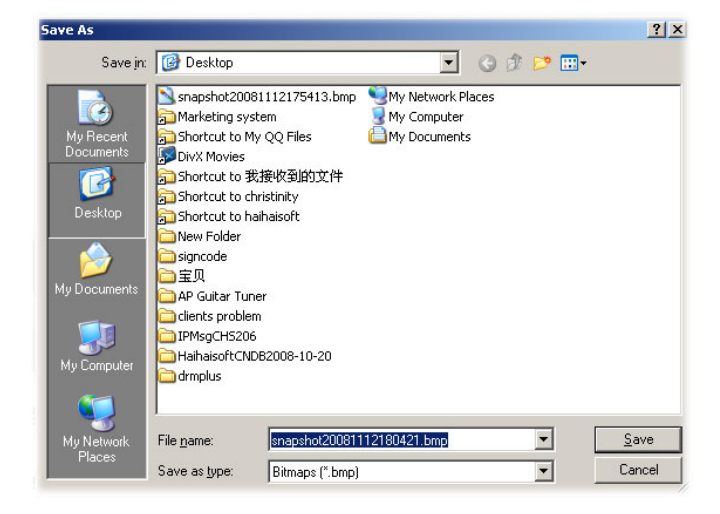

现在你可以打开您需要的图片,正如下图所示。

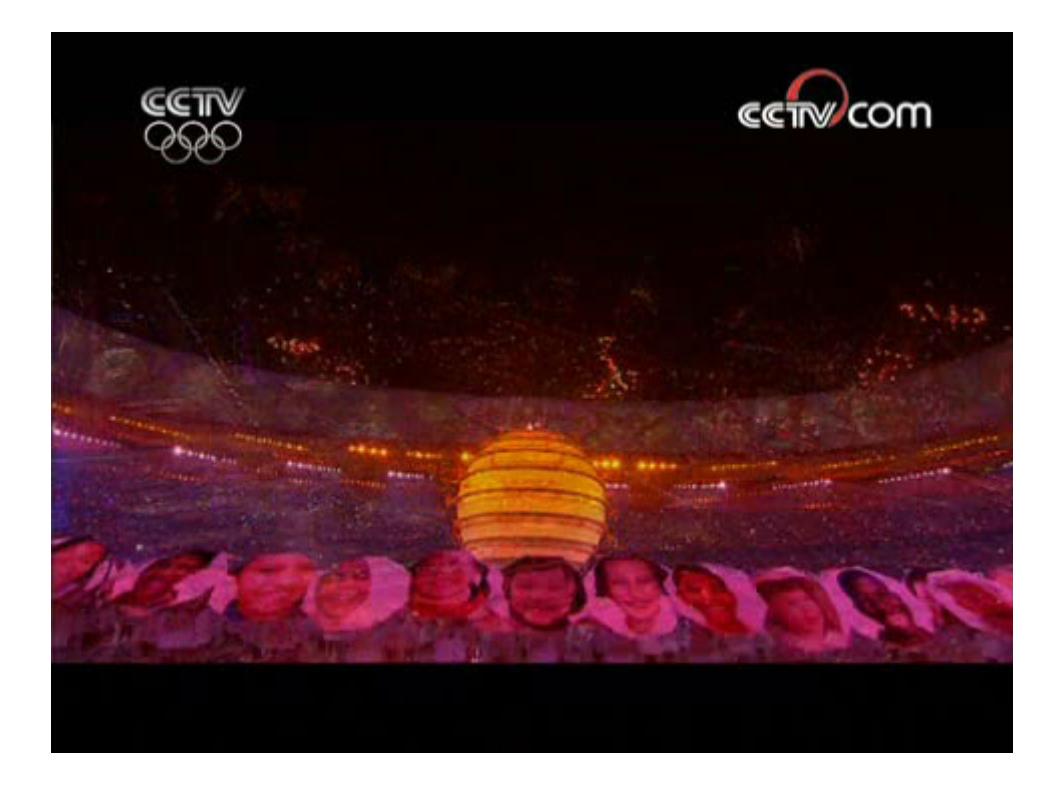

### 保存视频的缩略图

点击**文件**菜单中的下拉列表,选择**保存缩略图...**选项,如下图所示:

| <b>ED</b>     | 菜单                                | 播                 | 放列表 媒体                           | 本库                         |
|---------------|-----------------------------------|-------------------|----------------------------------|----------------------------|
|               | 文件(F)                             | •                 | 快速打开文件(Q)                        | . Ctrl+Q                   |
|               | 显示(V)<br>播放(P)<br>浏览(N)<br>收藏夹(A) | )<br>)<br>)       | 打开文件/链接(0).<br>打开DVD(D)<br>关闭(C) | Ctrl+O<br>Ctrl+D<br>Ctrl+C |
| 小观皮肤<br>帮助(H) |                                   | 另存为(A)<br>保存图像(I) |                                  |                            |
|               | 过滤器(F)                            |                   | 保存缩略图                            | ]                          |
|               | 音频(A)<br>字幕(b)                    |                   | <b>加载字幕(L)</b><br>保存字幕           | <b>Ctrl+L</b><br>Ctrl+S    |
|               | 音量<br>播放完以后                       | •                 | 属性(R)                            | Shift+F10                  |
|               | 退出(X) Al                          | lt+X              |                                  |                            |

### 几秒钟后,您会看到整个视频的缩略图,如下所示:

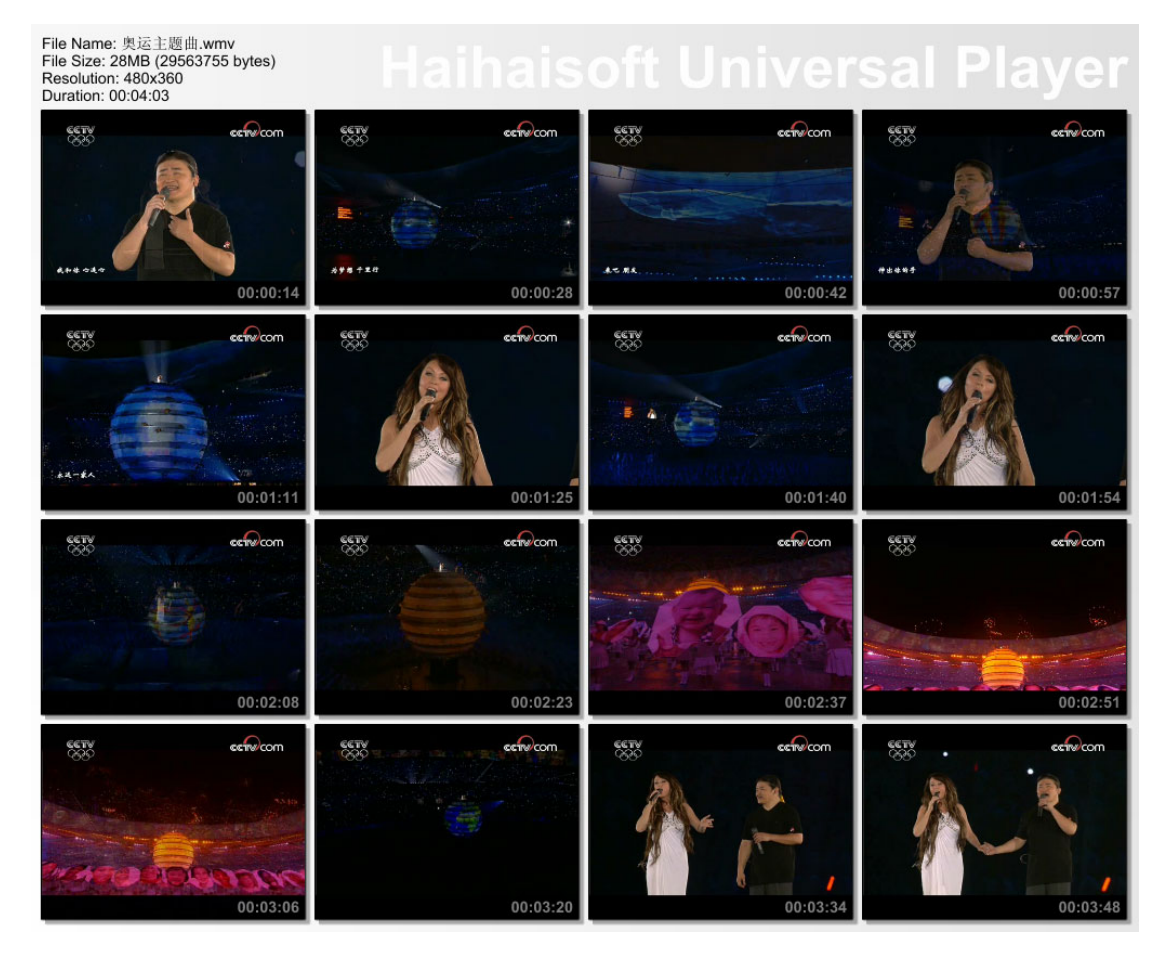

### 创建播放列表并保存

点击任务栏中播放列表按钮,

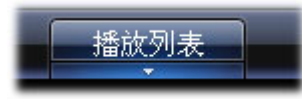

这时我们可在播放

器中看到播放列表,您可以将所要播放的视频拖入播放列表中。播放列 表这个窗口在播放器中的位置是可以随意拖动的,如下图所示:

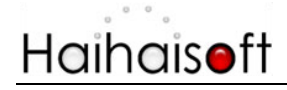

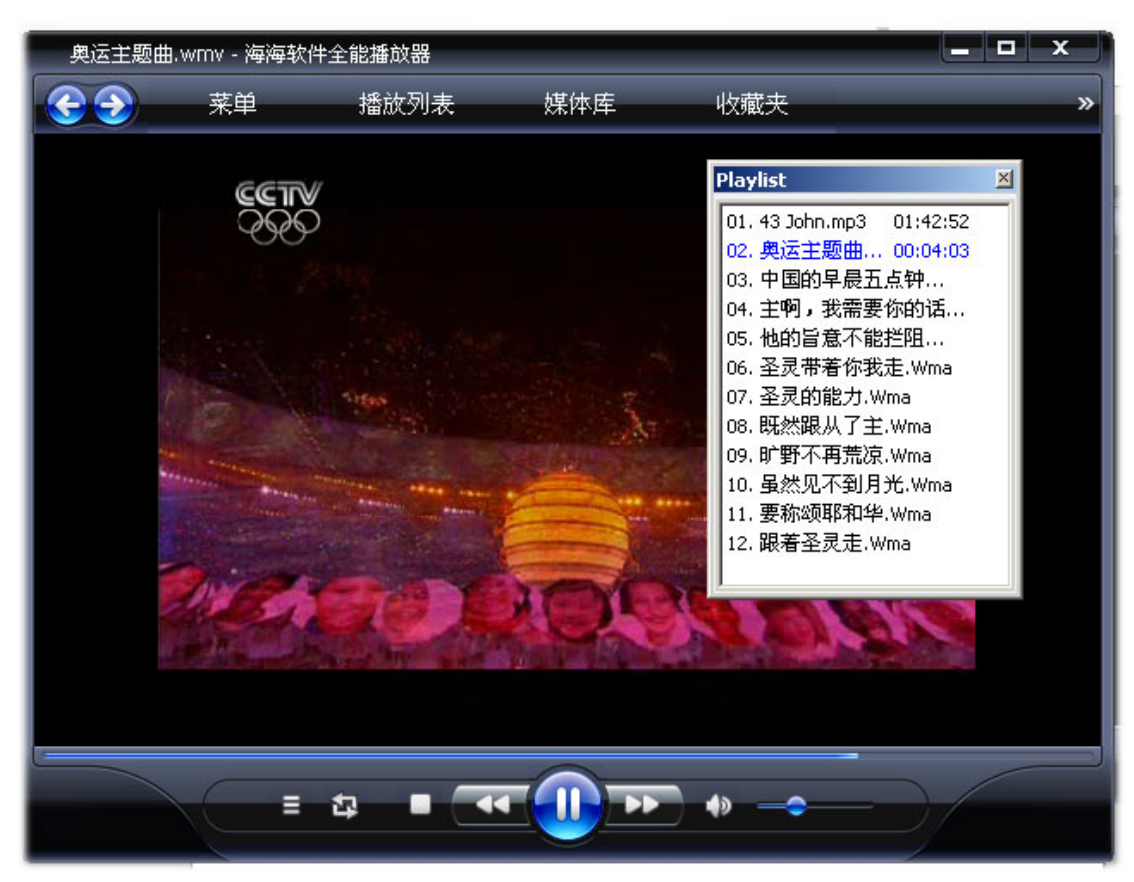

您可以对播放列表进行保存,下次打开时直接双击打开播放列表即可, 无需重新建立新的播放列表。保存播放列表,如下图所示:

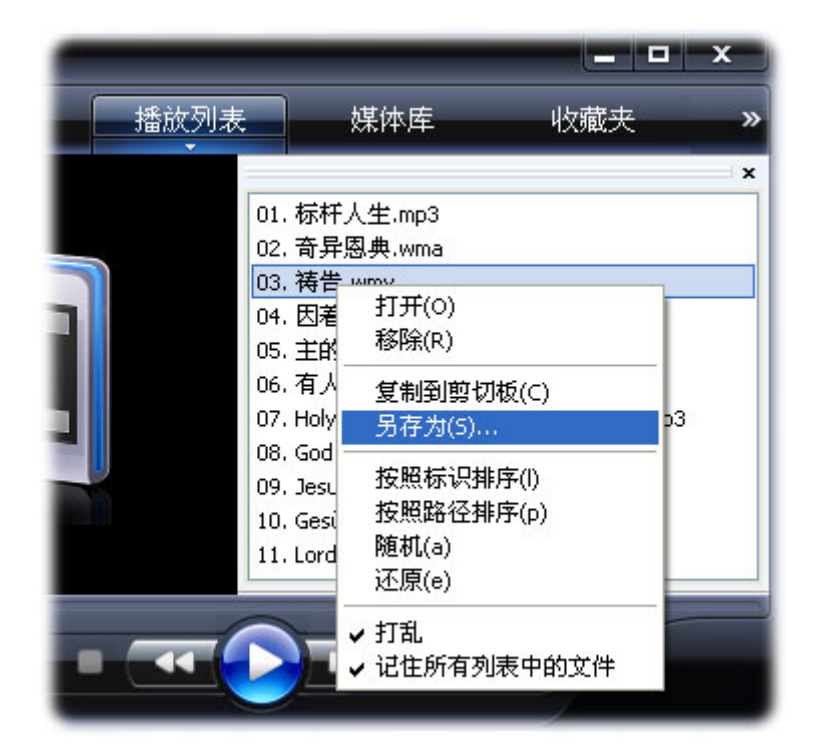

Haihaisoft Universal Player

将播放列表保存到相应的位置,播放列表的文件格式为-Huppl。

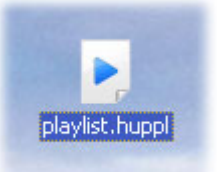

直接双击打开播放列表(上图),所有的歌曲便会自动完成加载,如下 图所示:

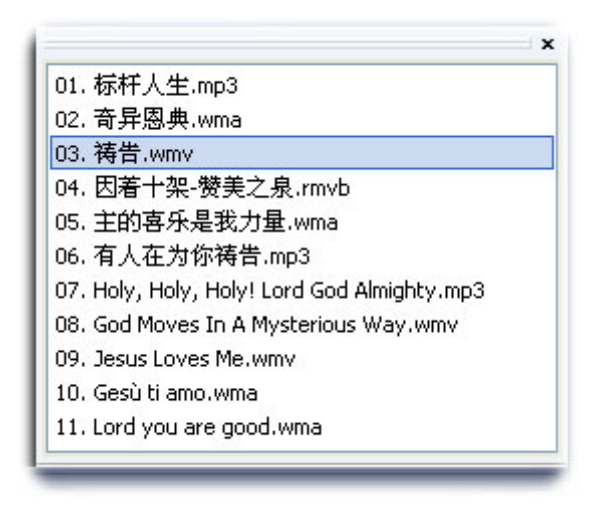

### 菜单

现在让我们了解一些海海软件全能播放器的其他功能,希望能够帮助您更好的使用海海软件全能播放器。

#### 选项

打开选项

- 在任务栏上,按一下**菜单**按钮或直接右键点击播放器。
- 在下拉菜单中选择**显示**,然后点击**选项。**如下图所示:

# Haihaisoft

| $\odot$ | 菜单                               | 播放列表                                                                                 | 媒体库                    | 收藏夹    |
|---------|----------------------------------|--------------------------------------------------------------------------------------|------------------------|--------|
|         | 文件(F)<br>显示(V)<br>播放(P)<br>浏览(N) | <ul> <li>▶</li> <li>播放列表</li> <li>▶</li> <li>媒体库</li> <li>▶</li> <li>嵌入式浏</li> </ul> | 览器                     |        |
|         | 收藏夹(A)<br>外观皮肤<br>帮助(H)          | <ul> <li>▶ 设置下载/</li> <li>查看下载/</li> <li>全屏(L)</li> <li>(2)</li> </ul>               | 临时文件夹<br>临时文件夹<br>Alt+ | Return |
|         | )<br>音频(A)<br>字幕(b)              |                                                                                      | (V)                    |        |
|         | 音量<br>播放完以后                      | ▶<br>● 置顶<br>● 选项(0)                                                                 | , о                    | •      |
|         | 退出(X) Al                         |                                                                                      | ••                     |        |

按一下它,然后您会看到如下编辑窗口:

| Options                                                                                                    |                                                                                                    |                                                                                                    |
|----------------------------------------------------------------------------------------------------|----------------------------------------------------------------------------------------------------|----------------------------------------------------------------------------------------------------|
| <ul> <li>■ 播放器</li> <li>● 文件格式关联</li> <li>● 键盘设置</li> <li>● 播放</li> <li>● DVD/OGM</li> <li>● 输出</li> <li>● 内部Filter</li> <li>● 奇频转换</li> <li>外部Filter</li> <li>● 字幕</li> <li>● 默认样式</li> <li>其他设置</li> </ul> | <ul> <li>播放器</li> <li>打开选项</li> <li>●每次播放使用同一个播 <ul> <li>●每次播放启动新的播放</li> <li>●每次播放启动新的播放</li> <li>●每次播放启动新的播放</li> </ul> </li> <li>● 每次播放启动新的播放</li> <li>● 每次播放启动新的播放</li> <li>● 每次推放启动新的播放</li> <li>● 每次推放启动新的播放</li> <li>● 目示完整文件路径</li> <li>● 只显示文件名</li> <li>● 不加任何前缀</li> <li>● 用标题替换文件名</li> </ul> | 其它<br>□ 总是置顶<br>□ 在任务栏显示图标<br>● 全屏时显示控件<br>□ ● 秒 0:自动隐藏<br>□ 4.1:不隐藏<br>□ 描放结束后推出全屏模式<br>□ 记住上一次的窗体位置<br>□ 记住上一次的窗体大小<br>□ 自动附着到桌面边框<br>□ 在.ini文件保存设置<br>● 保留最近打开文件的历史记录<br>□ 遠程优先 |
|                                                                                                    |                                                                                                    | OK Cancel Apply                                                                                                    |

在此对话框中,您可以对**声道、循环模式、字幕、Filter、**关联格式等进行设置。

#### 置顶

这一功能在您观看视频时是非常有用的,现在就让我们去了解如何设置。

● 在任务栏上,按一下菜单或右键点击播放器。

● 移动您的鼠标在显示选项,然后您会看到置顶选项。如下图所示:

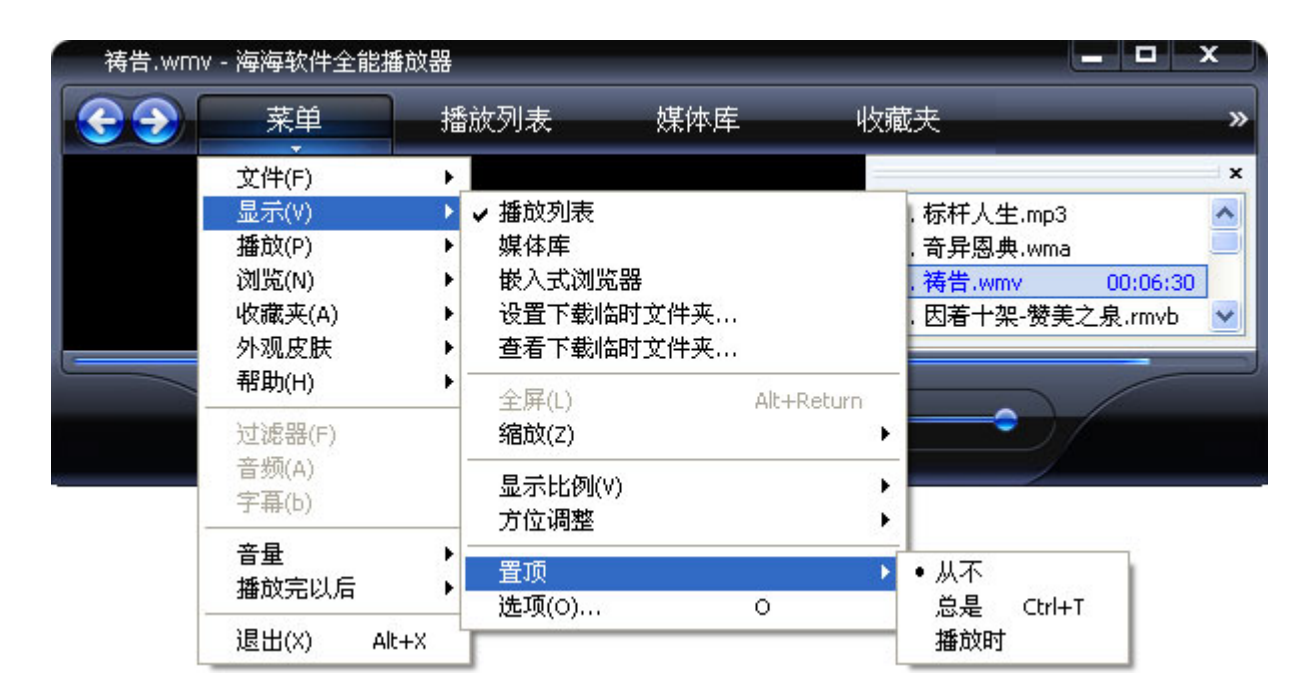

在这里您会看到三种置顶状态:

- 从不
- 总是
- 播放时

#### 播放完以后

您可以设置播放结束后所要进行的动作。

● 在任务栏上,按一下**菜单**或鼠标右击播放器。

Haihaisoft Universal Player

# Haihais**o**ft

 移动您的鼠标到播放完以后,然后您将看到相关的选项,如下图 所示:

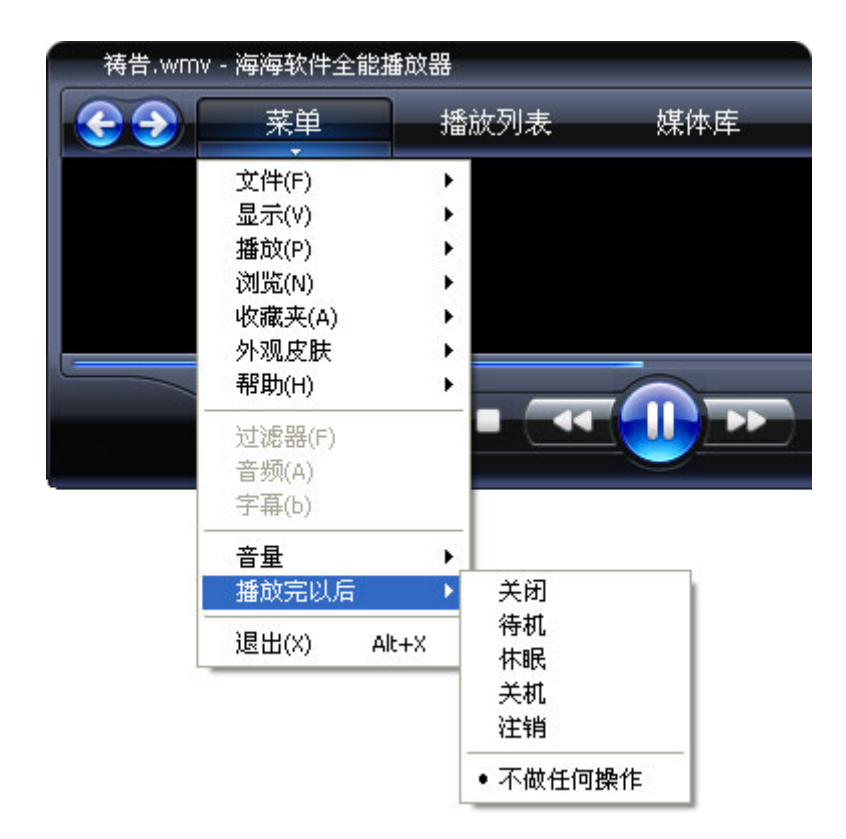

- 关闭 播放完后,关闭播放器。
- 待机 播放完后,让您的电脑处于待机状态。
- 休眠 播放完后,让您的电脑处于休眠状态。
- 关机 播放完后,让您的电脑处于关机状态。
- 注销 播放完后,让您的电脑处于注销状态。
- 播放完后,不做任何操作。

媒体库

### <u>管理您的媒体库</u>

在播放器任务栏中,点击**媒体库**按钮,然后您会看到媒体库在播放器的 左边出现,显示如下图:

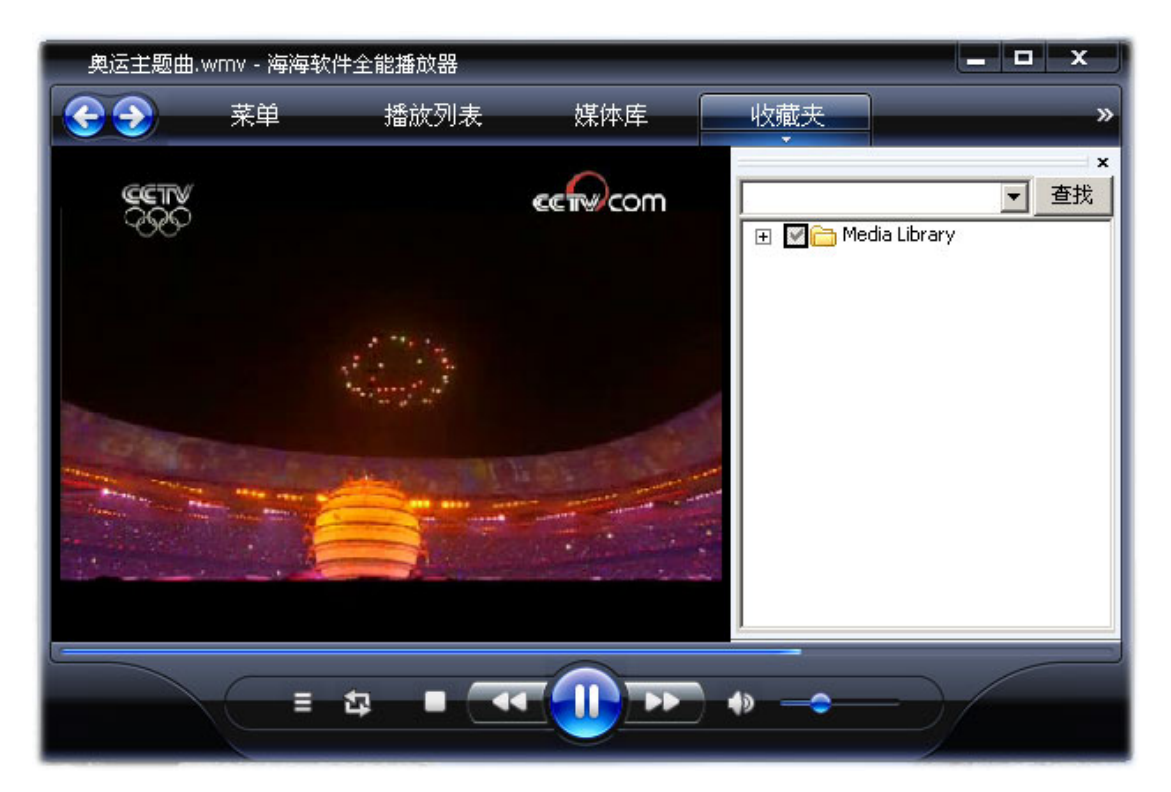

您可以无限层级的添加文件夹到媒体库,将是您的多媒体文件管理起来 更加得心应手。

#### 相关其他海海软件

● 海海软件 PDF 阅读器 – 免费!

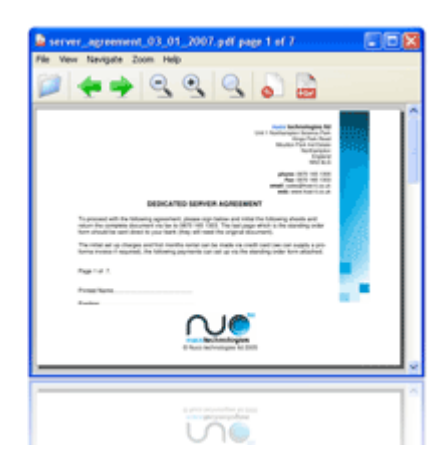

版本: 1.0.1.1

大小: 1.7MB

更新时间:2008-11-18

立即下载!

海海软件 PDF 阅读器是一个免费的 PDF 文件阅读器和打印机,其体积非常小(只有 1.7MB),极快的 启动速度和丰富的动能集,这也是阅读 PDF 文件保 护的 DRM-X 平台。

阅读 PDF:读取 Adobe PDF 文件和打印机。

非常小的大小:海海软件阅读器下载大小仅 1.8 (MB)。

快速启动: 当您运行海海软件 PDF 阅读器时,它能瞬间打开,不拖延时间。它节省了您宝贵的时间。

高安全性和隐私:我们知道安全和隐私得您是非常 重要的。海海软件 PDF 阅读器高度尊重安全和隐私 的用户,绝不会连接到互联网用户的权限。为保护 您的隐私,海海软件 PDF 阅读器没有连接到互联网 的背景进行更新。您只需要检查版本和更新软件的 单一点击帮助菜单。

读取受保护的文件: 它支持 PDF 格式文件保护的 DRM-X 平台。随着 DRM-X 平台,每个人都可以轻 松设定不同的权限和安全共享您的文件。

感谢您对海海软件的支持,如有问题请随时和我们联系,

我们将为您提供最为专业的帮助!

点击下面链接查看海海软件联系方式: http://cn.haihaisoft.com/Contact.aspx

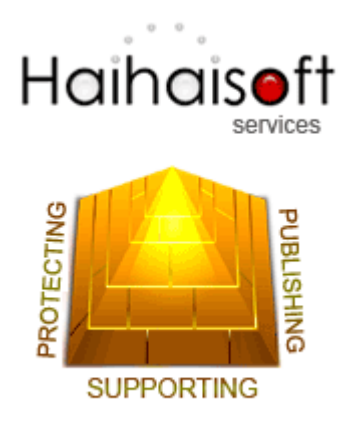

海海软件金牌服务 - 为您开启成功之门!